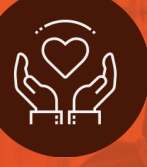

# LOVE OUR SCHOOLS DAY HOW TO POST A PROJECT

## HOW TO POST A PROJECT ON THE SCHOOL PROJECT SITE PROJECT POSTING STEPS

- 1. ENTER: <u>https://app.schoolconnectaz.com/</u>
- 2. CLICK: Projects button on top left
- CLICK: Create project at top left of screen
  \*you may need to first Create account or Log in
- 4. ENTER: Project Title
- 5. CLICK: Choose File and upload image (This helps volunteers get excited about your project)
- 6. SELECT: Project Date from drop down menu (year, month, day)
- 7. SELECT: Your School Name from drop down menu
- **8. SELECT**: Sponsor from drop down menu (*Is there an organization with which you are partnering?*)
- 9. ENTER: Project Specifics (SEE EXAMPLE ON RIGHT) School Contact, What, When, Where, Who, Why Please Bring, Supplies Needed
- **10. ENTER:** Participation Limit
- 11. SELECT: Children Welcome? Yes/No
- 12. DESCRIPTION: Describe your project! Use this space to

inspire volunteers to join your worthy cause!

## SAMPLE CONTENT 9. PROJECT SPECIFICS

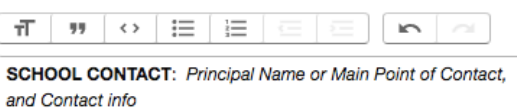

Example: Principal [Name], [Phone], [Email]

#### WHAT: Project Description Example: [School Name] invites volunteers to come work in our garden! We need to do some planting, light weeding and irrigation work.

### WHY: Motivation to Volunteer!!

Example: Our garden exposes students to appreciate nature, care for our earth and take pride in our school! Help [School Name] get our garden ready for the 2018-19 school year!

WHEN: Date and Time Example: October 27, 2018, 8:00 AM to 12:00 PM

WHO: Details on volunteering Example: 20+ Volunteers. All ages welcome! \*Children must be accompanied by an adult.

PLEASE BRING: Specify any details for volunteers to provide Example: Please bring gloves per your preference and clothing appropriate for gardening. Project leader will provide updates as we get closer to the project date regarding supplies.

Attachments (IMAGES AND PDF FILES ONLY) Add attachment

Create Service project

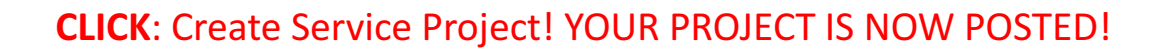

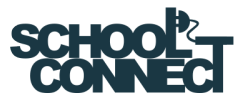